# **BlueStep Agent Install instructions**

- Download agent from the following link "agent-setup.exe"
- Run "agent-setup.exe" as the computer's Administrator
  - On the Windows Protection page Click "More Info"

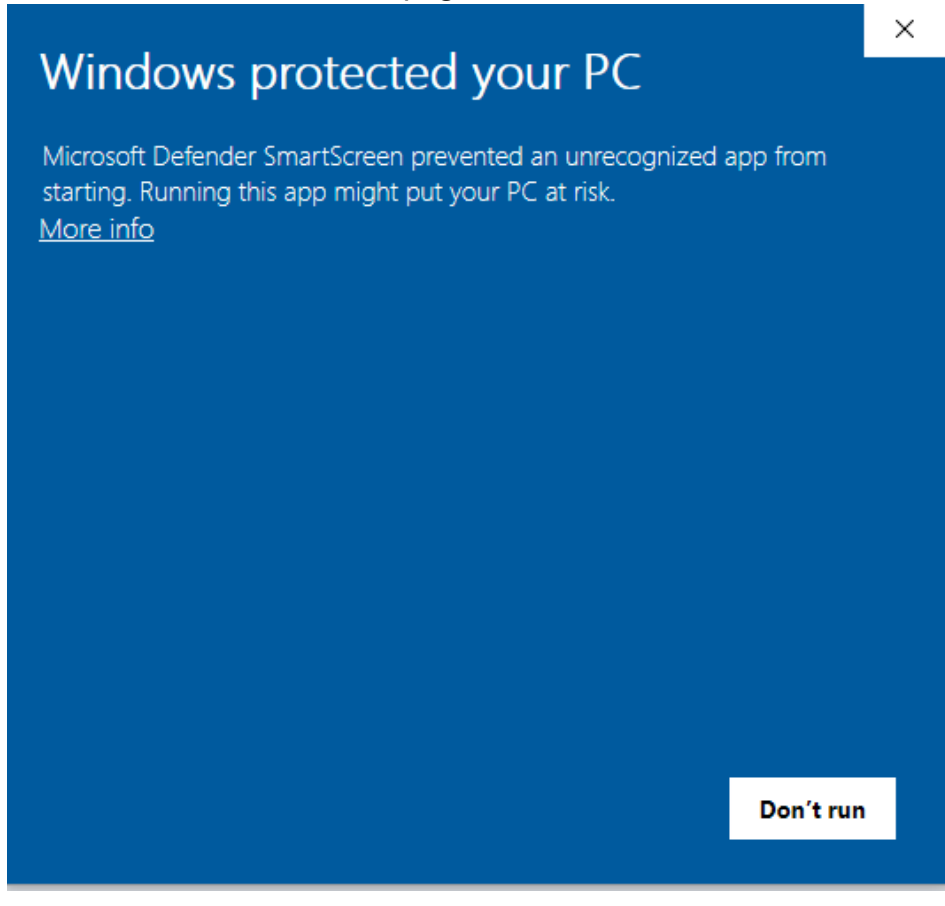

o Then Click the "Run Anyway" option

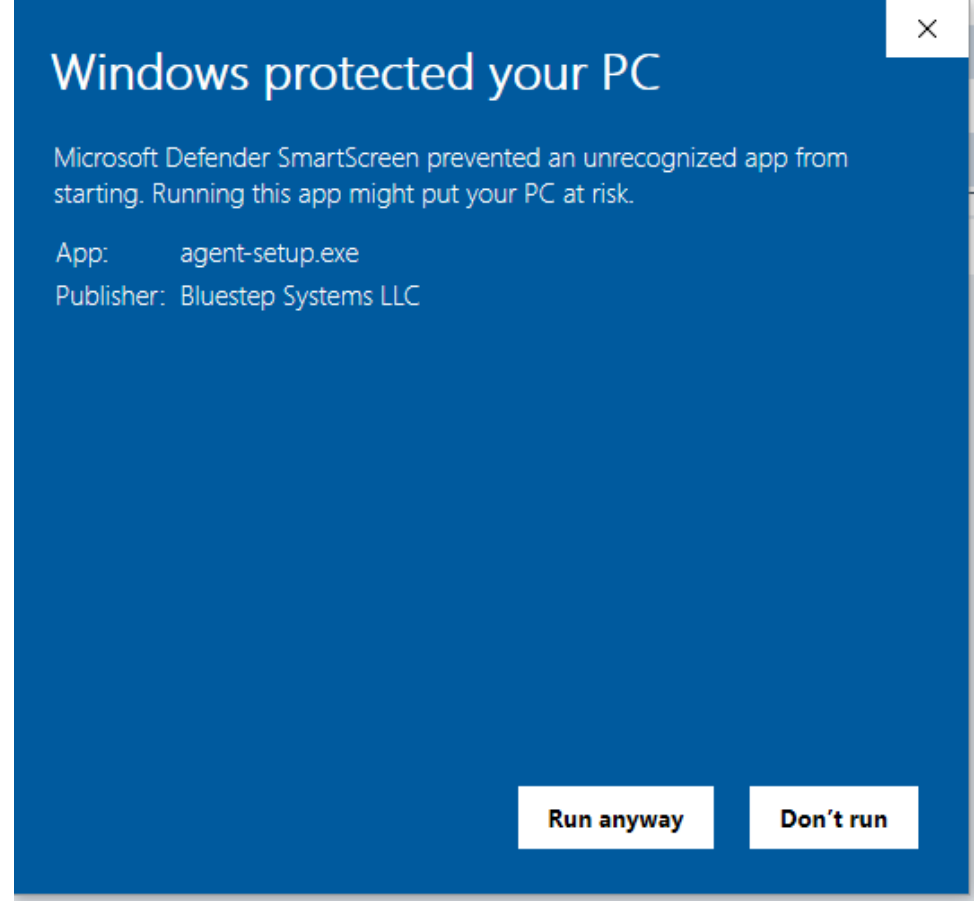

 Enter any missing data in the Username, Password, Trading Partner ID and Agent ID fields on the setup page from the data provided to you by your BlueStep Interface Engineer (\*\**if updating from BlueStep Agent v1.5,* you do not need to install Node again and some fields may be pre-

0

| esten Agent Configuration                                                                                                    | (     |
|----------------------------------------------------------------------------------------------------|-------|
| This information will be provided by BlueStep.                                                                                                    |       |
| Install Node                                                                                                    |       |
| Jsername:                                                                                                    |       |
| Password:                                                                                                    |       |
|                                                                                                    |       |
| Trading Partner Id:                                                                                                    |       |
| Agent Id:                                                                                                    |       |
|                                                                                                    |       |
|                                                                                                    |       |
| Next                                                                                                    | Cano  |
| Next Next                                                                                                    | Cano  |
| ept the EULA and click Next tup - BlueStep Agent Installer -                                                                                                    | Cano  |
| ept the EULA and click Next<br>tup - BlueStep Agent Installer –                                                                                                    | Cano  |
| Next         ept the EULA and click Next         tup - BlueStep Agent Installer         ense Agreement         Please read the following important information before continuing.                                                                                                    | Cano  |
| Pt the EULA and click Next         tup - BlueStep Agent Installer         ense Agreement         Please read the following important information before continuing.         Please read the following License Agreement. You must accept the terms of this agreement before continuing with the installation.                                                                                                    | Cano  |
| Next         ept the EULA and click Next         tup - BlueStep Agent Installer         ense Agreement         Please read the following important information before continuing.         Please read the following License Agreement. You must accept the terms of this agreement before continuing with the installation.         BLUESTEP SOFTWARE LICENSE AGREEMENT         THIS BLUESTEP SOFTWARE LICENSE AGREEMENT                                                                                                    | Cano  |
| Pept the EULA and click Next         tup - BlueStep Agent Installer         ense Agreement         Please read the following important information before continuing.         Please read the following License Agreement. You must accept the terms of this agreement before continuing with the installation.         BLUESTEP SOFTWARE LICENSE AGREEMENT<br>THIS BLUESTEP SOFTWARE LICENSE AGREEMENT<br>is entered into by and between the following Customer (the "Licensee") and BlueStep Systems, LLC ("BlueStep") a Utah limited liability company with a principal place of business at Farmington, Utah.                                                                                                    | Canc  |
| Next         ept the EULA and click Next         tup - BlueStep Agent Installer         ense Agreement         Please read the following important information before continuing.         Please read the following License Agreement. You must accept the terms of this agreement before continuing with the installation.         BLUESTEP SOFTWARE LICENSE AGREEMENT<br>THIS BLUESTEP SOFTWARE LICENSE AGREEMENT<br>is entered into by and between the following Customer (the "Licensee") and BlueStep Systems, LLC ("BlueStep") a Utah limited liability company with a principal place of business at Farmington, Utah.         In consideration of the mutual covenants and obligations set forth herein, BlueStep and the Licensee agree as follows:                                                                                                    | Canc  |
| Pet the EULA and click Next         tup - BlueStep Agent Installer         ense Agreement         Please read the following important information before continuing.         Please read the following License Agreement. You must accept the terms of this agreement before continuing with the installation.         BLUESTEP SOFTWARE LICENSE AGREEMENT<br>THIS BLUESTEP SOFTWARE LICENSE AGREEMENT is entered into by and between the following Customer (the "Licensee") and BlueStep Systems, LLC ("BlueStep") a Utah limited liability company with a principal place of business at Farmington, Utah.         In consideration of the mutual covenants and obligations set forth herein, BlueStep and the Licensee agree as follows:         1. Definitions. The following terms will have the meanings below for the purposes of this Agreement. Additional terms not listed here may be defined elsewhere in the Agreement.         a. "Software" means the computer programs and documentation listed.                                                                                                    | Canc  |
| Please read the following License Agreement. You must accept the terms of this agreement before continuing with the installation.  BLUESTEP SOFTWARE LICENSE AGREEMENT THIS BLUESTEP SOFTWARE LICENSE AGREEMENT is entered into by and between the following Customer (the "Licensee") and BlueStep Systems, LLC ("BlueStep") a Utah limited liability company with a principal place of business at Farmington, Utah.  In consideration of the mutual covenants and obligations set forth herein, BlueStep and the Licensee agree as follows:  Definitions. The following terms will have the meanings below for the purposes of this Agreement.  Additional terms not listed here may be defined elsewhere in the Agreement.  a. "Software" means the computer programs and documentation listed. b. "Install" means placing the Software on a computer's hard disk, CD-ROM or other secondary storage device. c. "Use" means () executing or loading the Software into computer RAM or other orimary                                                                                                    | Canco |
| Please read the following License Agreement. You must accept the terms of this agreement before continuing with the installation.  Please read the following License Agreement. You must accept the terms of this agreement before continuing with the installation.  BLUESTEP SOFTWARE LICENSE AGREEMENT THIS BLUESTEP SOFTWARE LICENSE AGREEMENT is entered into by and between the following Customer (the "Licensee") and BlueStep Systems, LLC ("BlueStep") a Utah limited liability company with a principal place of business at Farmington, Utah.  In consideration of the mutual covenants and obligations set forth herein, BlueStep and the Licensee agree as follows:  Definitions. The following terms will have the meanings below for the purposes of this Agreement.  Additional terms not listed here may be defined elsewhere in the Agreement.  a. "Software" means the computer programs and documentation listed. b. "Install" means placing the Software on a computer's hard disk, CD-ROM or other secondary storage device.  c. "Use" means (i) executing or loading the Software into computer RAM or other primary memory, and (ii) copying the Software for archival or emergency restart purposes. |       |

 $\bigcirc$  I do not accept the agreement

| Back | Next | Cancel |
|------|------|--------|
|      |      |        |

• Make sure to install BlueStep Agent Installer to same folder as the prior version of BlueStep Agent (normally "C:/BlueStep")

| Setup - BlueStep Agent Installer                                                     | ,                 | <u> </u>          |       | ×   |
|--------------------------------------------------------------------------------------|-------------------|-------------------|-------|-----|
| Select Destination Location<br>Where should BlueStep Agent be installed?             |                   |                   |       |     |
| Setup will install BlueStep Agent into the following folde                           | r.                |                   |       |     |
| To continue, click Next. If you would like to select a different fol C:\Bluestep     | der, click Browse | e.<br>Br          | owse  |     |
|                                                                                      |                   |                   |       | •   |
|                                                                                      |                   |                   |       |     |
|                                                                                      |                   |                   |       |     |
|                                                                                      |                   |                   |       |     |
|                                                                                      |                   |                   |       |     |
| At least 3.1 MB of free disk space is required.                                      |                   |                   |       |     |
|                                                                                      | Back              | Next              | Can   | cel |
| ick Install                                                                          |                   |                   |       |     |
| 3 Setup - BlueStep Agent Installer                                                   |                   | —                 |       | ×   |
| Ready to Install<br>Setup is now ready to begin installing BlueStep Agent on your co | mputer.           |                   |       |     |
| Click Install to continue with the installation, or click Back if you w              | ant to review o   | r change any sett | ings. |     |
| Destination location:<br>C:\Bluestep                                                 |                   |                   | ^     |     |
|                                                                                      |                   |                   |       |     |
|                                                                                      |                   |                   |       |     |
|                                                                                      |                   |                   |       |     |
|                                                                                      |                   |                   |       |     |
|                                                                                      |                   |                   |       |     |
|                                                                                      |                   |                   |       |     |
| <                                                                                    |                   |                   | ~     |     |
|                                                                                      |                   |                   |       | 1   |
|                                                                                      | Back              | Install           | Cano  | el  |

0

o If you are installing Node click Next

| Setup - Bluestep Agent version 1.0 |                                                   | —      |   |   |
|------------------------------------|---------------------------------------------------|--------|---|---|
| Prep 👷 Node.js Setup               | _                                                 |        | × | E |
| Dc<br>ht                           | Welcome to the Node.js Setup W                    | izard  |   |   |
| nøde                               | The Setup Wizard will install Node.js on your com | puter. |   |   |
| 09                                 |                                                   |        |   |   |
|                                    |                                                   |        |   |   |
|                                    |                                                   | -      |   |   |
|                                    | Back Next                                         | Cance  |   | - |

#### • Accept Node's EULA and click Next

📥 Setup - Bluestep Agent version 1.0

| Please read the follo | Agreement<br>owing license agree | ment carefi | illy        | ľ           | <b>h</b> | ¢    |
|-----------------------|----------------------------------|-------------|-------------|-------------|----------|------|
| The above copyri      | gni nouce una a                  | поренна     |             | c onuir o'c | 09       |      |
| included in all co    | pies or substanti                | al portion  | s of the So | oftware.    |          | î    |
| THE SOFTWARE          | IS PROVIDED "A                   | S IS", WI   | гноит w     | ARRANTY     | OF       |      |
| ANY KIND, EXPRE       | SS OR IMPLIED,                   |             | IG BUT NO   |             | ото      |      |
| THE WARRANTIE         | S OF MERCHAN                     | TABILITY,   | FITNESS     | FOR A       |          |      |
| PARTICULAR PUR        | POSE AND NON                     | INFRINGE    | MENT. IN I  | NO EVENT    | SHALL    |      |
| THE AUTHORS O         | R COPYRIGHT H                    | OLDERS B    | e liable f  | FOR ANY C   | CLAIM,   |      |
| DAMAGES OR OT         | HER LIABILITY,                   | WHETHER     | IN AN AC    | TION OF     |          |      |
| CONTRACT, TOR         | T OR OTHERWI                     | SE, ARISI   | NG FROM,    | OUT OF C    | OR IN    | ~    |
| I accept the term     | in the License Are               |             |             |             |          |      |
|                       | s in the License Agr             | eement      |             |             |          |      |
|                       |                                  |             |             |             |          |      |
|                       | Print                            | Ba          | ack         | Next        | Can      | ncel |

\_

 Select your desired "Destination Folder" for Node to be installed to and click Next

| Node.js Setup                                               |               |   |      | × |
|-------------------------------------------------------------|---------------|---|------|---|
| Destination Folder<br>Choose a custom location or click Nex | t to install. | ľ | nede |   |
| Install Node.js to:                                         |               |   |      |   |
| C:\Program Files\nodejs\                                    |               |   |      |   |
| Change                                                      |               |   |      |   |
|                                                             |               |   |      |   |
|                                                             |               |   |      |   |
|                                                             |               |   |      |   |

No changes are needed to the "Custom Setup" page just click Next on it
 Setup - Bluestep Agent version 1.0

| Select the way yo    | ou want features to be installed                         | ł.                                  |                                                       | n                                                | od (                         |    |
|----------------------|----------------------------------------------------------|-------------------------------------|-------------------------------------------------------|--------------------------------------------------|------------------------------|----|
| Click the icons in t | he tree below to change the w                            | ay feature                          | es will be i                                          | nstalled.                                        |                              |    |
|                      | lode.js runtime<br>orepack manager<br>pm package manager | Instal<br>(node                     | the core<br>.exe).                                    | Node.js                                          | runtime                      |    |
|                      | dd to PATH                                               | This fe<br>hard o<br>subfe<br>subfe | eature red<br>drive. It h<br>atures sel<br>atures red | quires 59<br>as 1 of 1<br>ected. Th<br>quire 12K | MB on you<br>he<br>B on your | r  |
| <                    | >                                                        | hard o                              | drive.                                                |                                                  | Browse.                      |    |
| Deret                | Dick Lisson                                              | Back                                |                                                       | levt                                             | Cano                         | el |

• Do not check the box for "Automatically install the necessary tools." It is for developers and not recommended for Agent users. Just click Next on

## the "Tools for Native Modules" page

⊵ Setup - Bluestep Agent version 1.0

| Tools for Native Modules                                                             |                                                                             |                           | <u>.</u>             | •    |
|--------------------------------------------------------------------------------------|-----------------------------------------------------------------------------|---------------------------|----------------------|------|
| Optionally install the tools necess                                                  | sary to compile native modules.                                             |                           | (B) <sup>*</sup>     |      |
| Some npm modules need to be con<br>to install such modules, some tools<br>installed. | npiled from C/C++ when installing<br>; (Python and Visual Studio Build T    | . If you wa<br>ools) need | ant to be a<br>to be | able |
| Automatically install the necess script will pop-up in a new wind                    | ary tools. Note that this will also i<br>ow after the installation complete | nstall Choo<br>s.         | olatey. Tł           | ne   |
| Alternatively, follow the instruction to install the dependencies yourse             | ns at <u>https://qithub.com/nodejs/r</u><br>lf.                             | ode-gyp#                  | on-window            | vs   |
|                                                                                      |                                                                             |                           |                      |      |
|                                                                                      |                                                                             |                           |                      |      |
|                                                                                      |                                                                             |                           |                      |      |

\_

### o Then click Install

| Г  | Ready to install Node is                                                                   |                                       | •                | • de |   |
|----|--------------------------------------------------------------------------------------------|---------------------------------------|------------------|------|---|
| )c | Ready to install houe.js                                                                   |                                       |                  | (B)  | - |
|    | Click Install to begin the installation. Cli<br>installation settings. Click Cancel to exi | ck Back to review or<br>t the wizard. | change any of yo | ur   |   |
|    |                                                                                            |                                       |                  |      |   |

• Node will install and then click Finish on the Node Completed page.

| 🕈 🛃 Node.js Setup<br>Se | – 🗆 X                                             |   |
|-------------------------|---------------------------------------------------|---|
| Dc<br>ht                | Completed the Node.js Setup Wizard                | 0 |
| node                    | Click the Finish button to exit the Setup Wizard. |   |
|                         | Node.js has been successfully installed.          |   |
|                         |                                                   |   |
|                         |                                                   |   |
|                         | Back Finish Cancel                                |   |

• Then BlueStep Agent will install and then click Finish on the Complete page.

| Setup - Bluestep Agent version 1.0 | ) — — ×                                                        |
|------------------------------------|----------------------------------------------------------------|
|                                    | Completing the Bluestep Agent Setup<br>Wizard                  |
|                                    | Setup has finished installing Bluestep Agent on your computer. |
|                                    | Click Finish to exit Setup.                                    |
| HOM                                |                                                                |
|                                    | Finish                                                         |